## Read eBooks from EBSCO on Your NOOK: A How-to Guide College of St. Benedict/St. John's University Libraries

*This guide provides instructions on how to download an eBook from the EBSCO eBook Collection; install Adobe Digital Editions; and use Adobe Digital Editions to transfer an eBook to your NOOK.* 

## Step 1: Download an eBook

1) On your computer, go to CSB/SJU Library's EBSCO eBook Collection.

| Searching: eBook Collection                                                                                                    | Choose      | Databases »                                           | earch Create Alert                                                                                                    | Clear                                                                                                    |                                                     |                                                                                                    |                                                    |                                                                            |                                                      | Colleg<br>Benedict/Sa                                                                                                    | e of Saint<br>int John's<br>University |
|----------------------------------------------------------------------------------------------------|-------------|-------------------------------------------------------|----------------------------------------------------------------------------------------------------|----------------------------------------------------------------------------------------------------|-----------------------------------------------------|----------------------------------------------------------------------------------------------------|----------------------------------------------------|----------------------------------------------------------------------------|------------------------------------------------------|----------------------------------------------------------------------------------------------------|----------------------------------------|
| Basic Search   Advanced Search                                                                                                    | Visual Sear | rch Search History                                    |                                                                                                    |                                                                                                    |                                                     |                                                                                                    |                                                    |                                                                            |                                                      |                                                                                                    |                                        |
| eBook Collection                                                                                                    |             |                                                       |                                                                                                    |                                                                                                    |                                                     |                                                                                                    |                                                    |                                                                            |                                                      |                                                                                                    |                                        |
| Browse By Category                                                                                                    | I           | atest Added                                           |                                                                                                    |                                                                                                    |                                                     |                                                                                                    |                                                    |                                                                            |                                                      | View                                                                                                    | All                                    |
| Children's & Young Adult Fiction<br>Children's & Young Adult Nonfiction<br>Arts & Architecture<br>Biographies & Memoirs<br>Business & Economics<br>Computer Science<br>Education<br>Engineering & Technology<br>Fiction<br>General Nonfiction<br>Health & Medicine<br>History | <           | Destines<br>Putteriors and<br>by Nagakawa, T.         | Freedom:<br>Reassessments a<br>by Ciprut, Jose V.                                                                                                    | For Economic<br>Manual Conomic<br>Manual C | Relativity : A Very<br>Short                        | Part and<br>Part And<br>Part A | Social States                                      | organizing<br>several<br>constraints<br>constraints<br>by Gabriel, Viannis | Philosophy in a<br>Rev Carle, John R.                | And the second second s | >                                      |
| Literature & Criticism                                                                                                    |             | naincoring 9 Tooh                                     | nology                                                                                                    |                                                                                                    |                                                     |                                                                                                    |                                                    |                                                                            |                                                      | 10.00                                                                                                    |                                        |
| Mathematics                                                                                                    |             | chgineening & rech                                    | lilology                                                                                                    |                                                                                                    |                                                     |                                                                                                    |                                                    |                                                                            |                                                      | view                                                                                                    | All                                    |
| Philosophy                                                                                                    |             |                                                       |                                                                                                    | -                                                                                                    |                                                     |                                                                                                    |                                                    |                                                                            |                                                      | III L R                                                                                                    |                                        |
| Political Science                                                                                                    |             | ເດເດັ                                                 | BALLAN MARKEN                                                                                                    | Nantana                                                                                                    | and the second                                      | Riskgint Counted                                                                                                    | <u></u>                                            | the Dragon's Lair                                                          | 6                                                    |                                                                                                    |                                        |
| Psychology                                                                                                    |             | ((Q))                                                 | 1000                                                                                                    | Costochnical<br>Investigation                                                                                                    | Introduction as<br>Classified Teacroper             | att                                                                                                    | UNDERSTANDING<br>TECHNOLOGICAL                     | A Description of the latter below                                          | Transport                                            |                                                                                                    |                                        |
| Reference                                                                                                    | <           | Acoustics                                             | 13.33                                                                                                    | Design Tables                                                                                                    | in the Landscare Local                              |                                                                                                    | Photo Port and Port                                |                                                                            | Theory                                               | 8                                                                                                    | >                                      |
| Religion                                                                                                    |             |                                                       | and the second second s |                                                                                                    | Hard Andrew                                         | 4                                                                                                    | Parice Ficty                                       |                                                                            | ant some                                             |                                                                                                    |                                        |
| Easier, Faster eBook<br>Downloads                                                                                                    |             | Acoustics : An<br>Introducti<br>by Kuttruff, Heinrich | Understanding<br>Building Fa<br>by Douglas, James                                                                                                    | Handbook of<br>Geotechnical<br>by Look, Burt                                                                                                    | Introduction to<br>Chemical<br>by Gulliver, John S. | Biological Control :<br>A Gl<br>by Vincent, Charles                                                                                                    | Understanding<br>Technologic<br>by Flichy, Patrice | Entering the<br>Dragon's Lai<br>by Cliff, Roger                            | Transport<br>Economic Theory<br>by Jara-Diaz, Sergio | Elementary Fluid<br>Mechanic<br>by Kambe, Tsutomu                                                                                                    |                                        |

2) Search for an eBook. Click on an eBook title on the results page. You will see a record for your eBook like the one below.

Note: An eBook must have a **Download This eBook (Offline)** link for it to be downloadable. Click this link.

| New Search Dic     | ctionary eBooks Sign It                                                                                                    |
|--------------------|----------------------------------------------------------------------------------------------------|
| Se<br>Ba           | Searching: eBook Collection   Choose Databases ><br>Search Create Alert Clear @<br>Janic Search   Visual Search   Visual Search   Search History      |
|                    | « 4Back 4 1 of 1 D                                                                                                    |
| Detailed R         | Beyond Oslo, the Struggle for Palestine : Inside the Middle East Peace Process from Rabin's Death to Camp David                                       |
| Download (Offline) | IThis eBook Authors: Quray, Apmad<br>Publication 1.B. Tauris. 2008                                                                                    |
|                    | Download This eBook (Offline)                                                                                                    |
| eBook Full         | Text Description: eBook. 370p.                                                                                                    |
| ØFind It           | Subjects: Ardo strateli (coffici.d-vecce1993-<br>Peace-balding-leastence<br>Peace-balding-strate<br>Diplomatic negotiations in international disputes |

 To complete your download, you will need to sign into your My EBSCOhost account. You will be given an option to create a new My EBSCOhost account if you don't already have one:

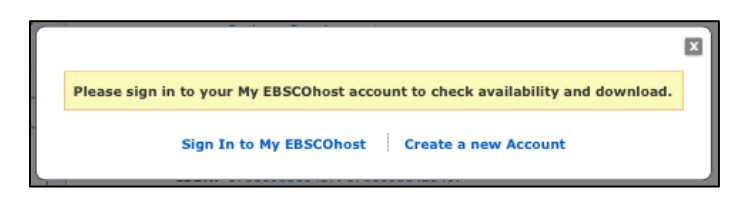

4) Enter your My EBSCOhost user name and password. Click Login.

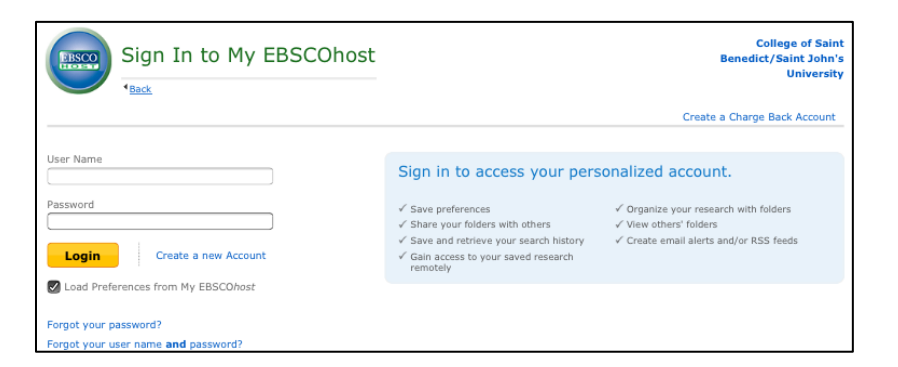

5) When you see this screen, click the **Adobe Digital Editions** link.

| New Search Dictionary eBo                                   | ooks                                                                                 | Sign C                                                                                                    |
|-------------------------------------------------------------|--------------------------------------------------------------------------------------|----------------------------------------------------------------------------------------------------|
| Searching: eBook                                            | Collection Choose Databases ><br>Search anced Search Visual Search Search History    | Create Alert Clear                                                                                                    |
| «                                                           | <u> Result List Refine Search I of 1       </u>                                      |                                                                                                    |
| Detailed Record                                             | Beyond Oslo, the Struggle for Pales                                                  | tine : Inside the Middle East Peace Process from Rabin's Death to Camp David                                                                                                    |
| Download This eBook<br>(Offline)                            | Authors: Quray, Ahmad<br>Publication I.B. Tauris. 2008                               | Download This eBook (Offline)                                                                                                    |
| eBook Full Text                                             | Description: eBook. 370p.                                                            | Title: Beyond Oslo, the Struggle for Palestine : Inside the Middle East Peace Process from Rabin's Death to Camp David                                                                                      |
| GFind It                                                    | Peace-buildingPalestine<br>Peace-buildingIsrael<br>Diplomatic negotiations in intern | Checkout Period (in weeks): 1<br>Format: PDF                                                                                                    |
| Check the Library<br>Catalog                                | Categories: HISTORY / Middle East / Genera<br>ISBN: 9781845119461                    | Checkout & Download Cancel                                                                                                    |
| C Search for related<br>subjects through Credo<br>Reference | 9781441605801<br>Accession 263024<br>Number:<br>Database: eBook Collection           | Viewing Requirements<br>Adobe® Digital Editions 1.7() - higher is required for offline viewing.<br>The free download (Windows® and Mac CS) takes less than a minute to install over a broadband connection. |

## Step 2: Install Adobe Digital Editions

1) To install Adobe Digital Editions software, click **Download Now**.

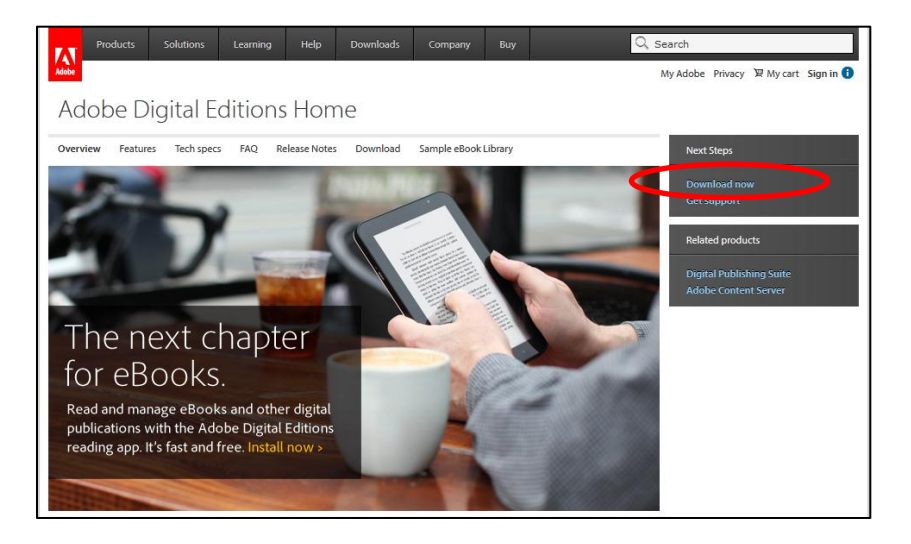

2) Click on the **Download** option for your operating system and follow the on-screen instructions to install Adobe Digital Editions.

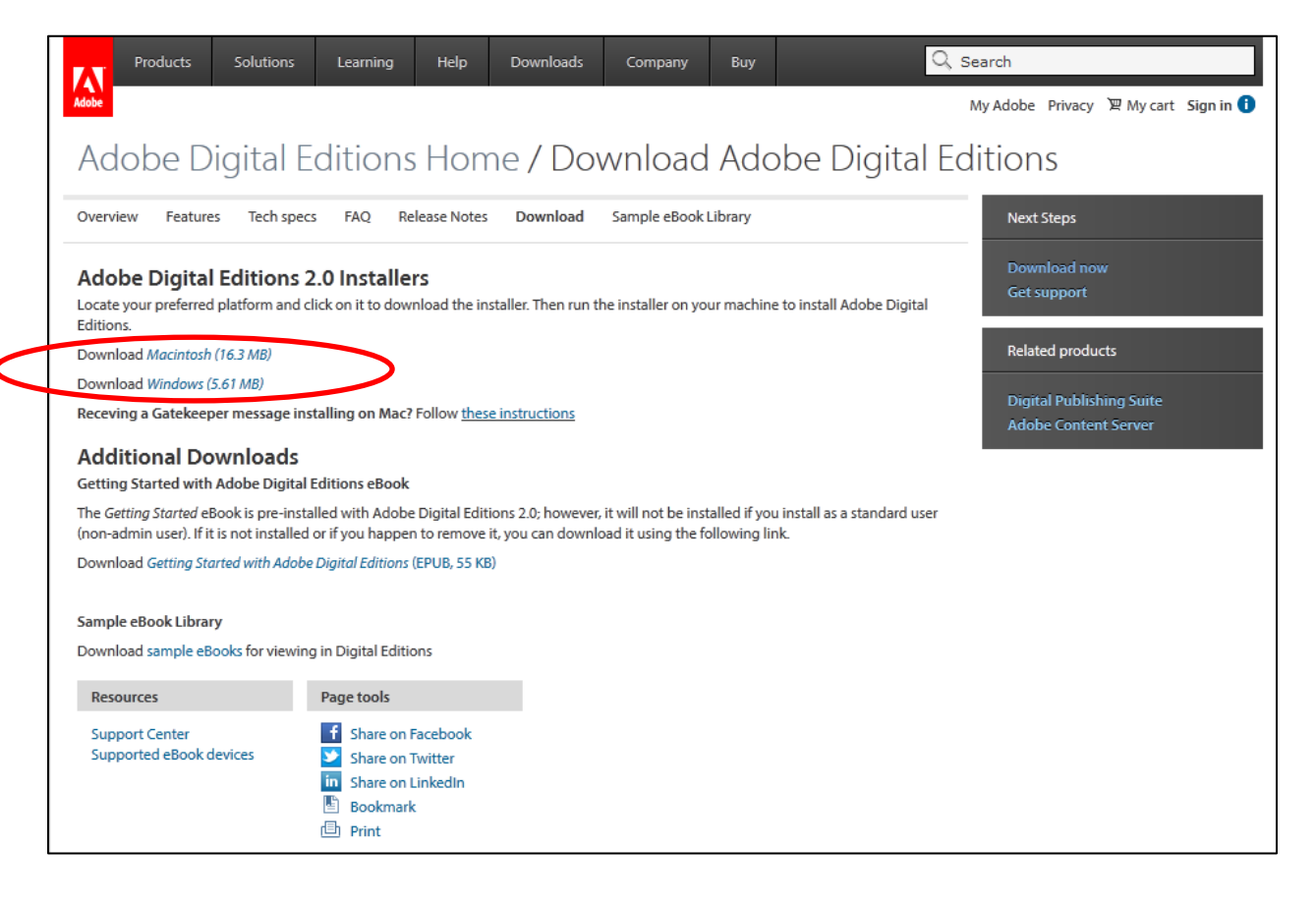

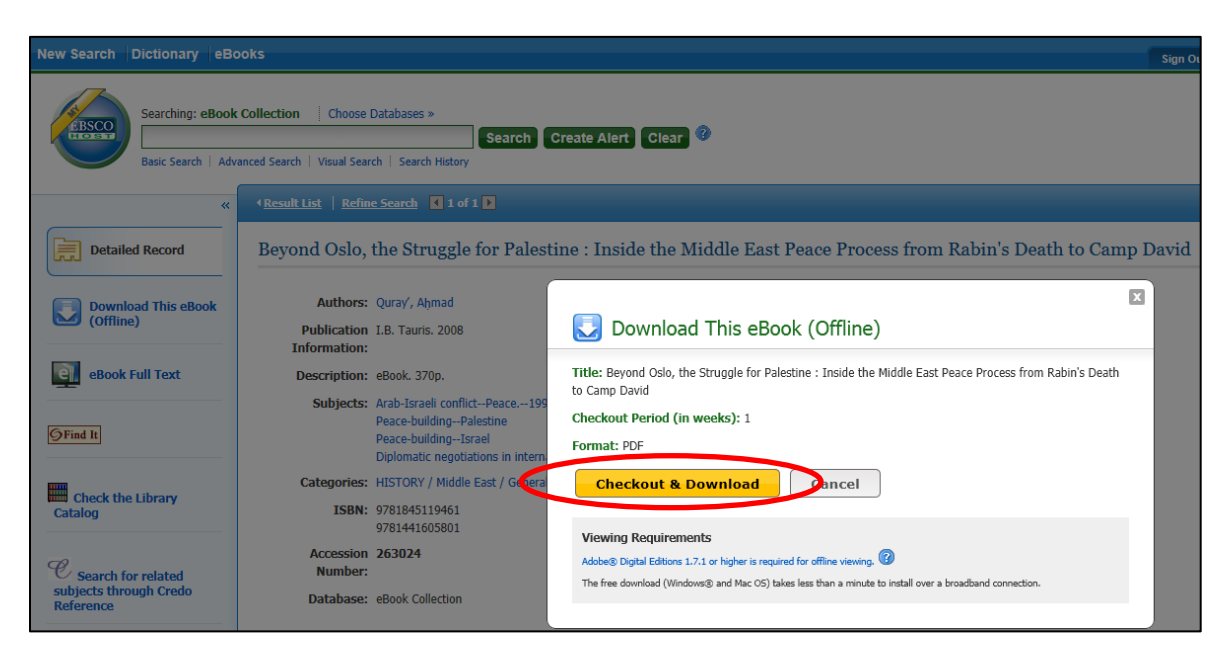

3) Go back to the EBSCO eBook Collection and select Checkout & Download.

4) The following screen will appear. Make sure **Adobe Digital Editions** is in the dropdown menu and click **OK**.

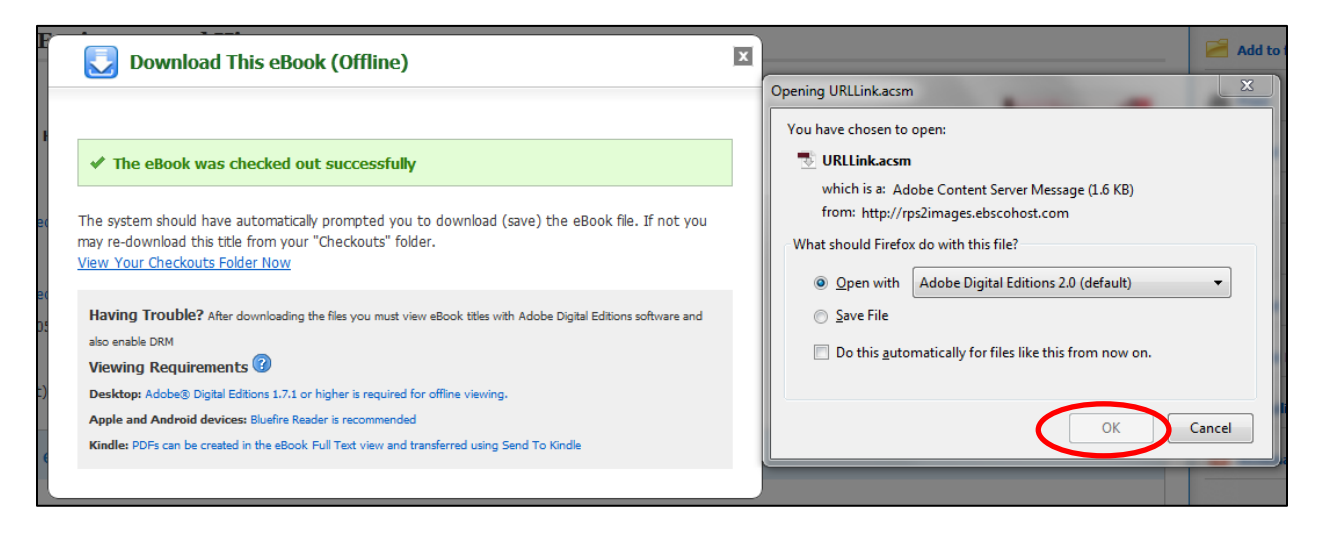

5) You will be asked to authorize your edition of Adobe Digital Editions using your Adobe ID. If you don't already have an Adobe ID, click **Create an Adobe ID** to sign up for your free Adobe ID and then use it to authorize your computer.

| Computer Authorization                                           |                             |                                             |  |  |  |  |
|------------------------------------------------------------------|-----------------------------|---------------------------------------------|--|--|--|--|
| Adobe <sup>®</sup> Digital Editions                              |                             |                                             |  |  |  |  |
| Authorize Your Computer                                          |                             |                                             |  |  |  |  |
| Authorizing your computer enables you to:                        |                             |                                             |  |  |  |  |
| - Easily transfer Adobe                                          | DRM protected items betw    | veen multiple computers and mobile devices. |  |  |  |  |
| - Read Adobe DRM pro                                             | otected items on up to thre | e computers and three mobile devices.       |  |  |  |  |
| - Restore your content                                           | from backup should you e    | ver need to re-install the OS.              |  |  |  |  |
| Select eBook vendor, then enter your login ID and password below |                             |                                             |  |  |  |  |
| eBook Vendor:                                                    | Adobe ID                    | Create an Adobe ID                          |  |  |  |  |
| Adobe ID:                                                        |                             |                                             |  |  |  |  |
| Password:                                                        |                             | I forgot my password                        |  |  |  |  |
|                                                                  |                             |                                             |  |  |  |  |
|                                                                  |                             |                                             |  |  |  |  |
| I want to authorize my computer without an ID                    |                             |                                             |  |  |  |  |
| Cancel                                                           |                             | Authorize                                   |  |  |  |  |

6) The book will download into your Adobe Digital Editions account.

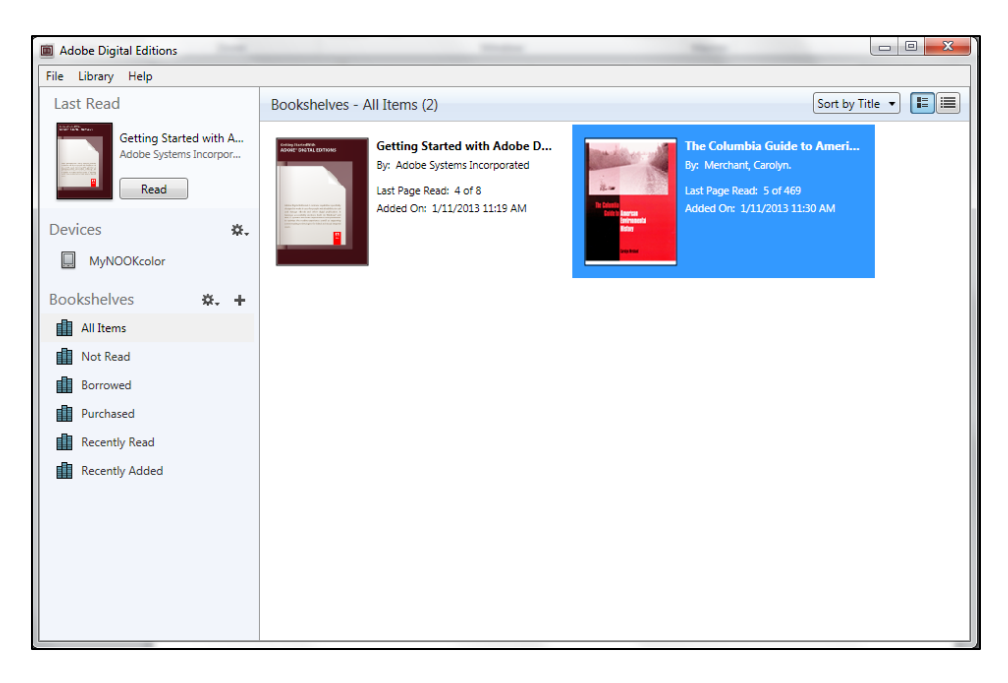

## Step 3: Transfer an eBook to your NOOK

 If you haven't already done so, connect your NOOK to your computer using your USB cable. Your NOOK will be listed under **Devices** on the left hand side of the Adobe Digital Editions page. Authorize your NOOK with your Adobe ID by clicking the sprocket icon and selecting **Authorize Device**.

| 📾 Adobe Digital Editions                                 |                                                                                                    |                                                                                                    |  |  |  |  |
|----------------------------------------------------------|----------------------------------------------------------------------------------------------------|----------------------------------------------------------------------------------------------------|--|--|--|--|
| File Library Help                                        |                                                                                                    |                                                                                                    |  |  |  |  |
| Last Read                                                | Devices - MyNOOKcolor (7)                                                                                        | Sort by Date Added 🔻 🔳                                                                                     |  |  |  |  |
| Getting Started with A<br>Adobe Systems Incorpor<br>Read | The Columbia Guide to Ameri<br>By: Merchant, Carolyn.<br>Last Page Read: 0 of 469<br>Added On: 1/11/2013 2:41 PM | 9780062060402-ePub.v2.epub<br>By: Author Unknown<br>Last Page Read: 0 of 0<br>Added On: 11/30/2012 9:28 PM |  |  |  |  |
| MyNOOKcolor                                              | Authorize Device                                                                                                 |                                                                                                    |  |  |  |  |
| Bookshelves 🗱                                            | Device Authorization Information                                                                                 | Pride and Prejudice                                                                                        |  |  |  |  |
| All Items                                                | Brite Device Factorial additional form                                                                           | Last Page Read: 0 of 448<br>Added On: 11/28/2012 12:25 PM                                                  |  |  |  |  |
| Purchased                                                | 4.4 [P]                                                                                                    |                                                                                                    |  |  |  |  |

2) Drag and drop the eBook you downloaded into Adobe Digital Editions into your NOOK. The eBook will appear in your NOOK library and will be ready to read.

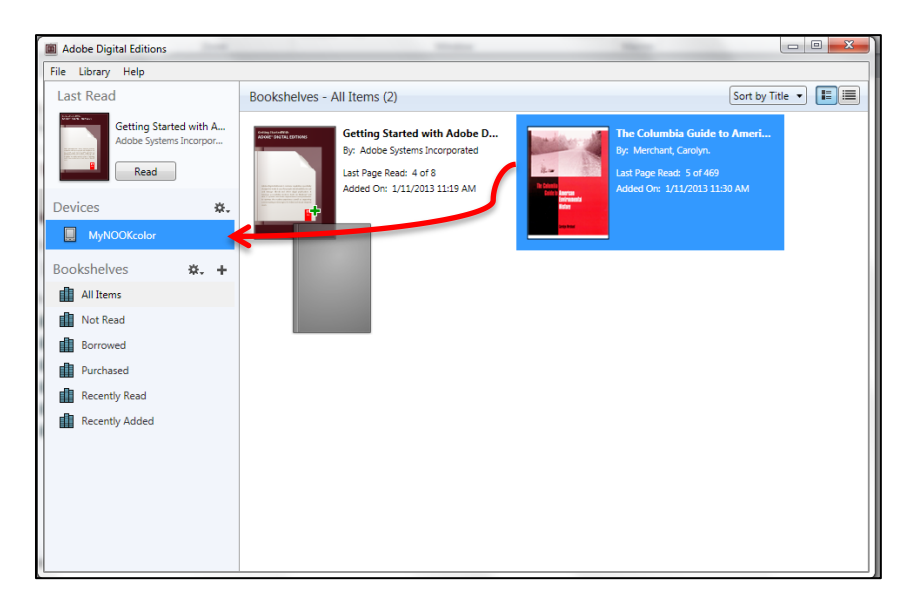